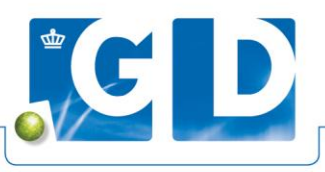

# GD machtigen gegevens op te halen uit RVO

Door de stappen op de flyer te doorlopen kunt u GD machtigen om gegevens op te halen uit het RVO.

**Stap 1.** Ga naar <u>https://mijn.rvo.nl/schapen-en-geiten-melden</u> Ga naar machtiging/registreren.

| mijn.rvo.nl                                                                                                    |                                                                                                    | Zoeken                                                                                                    |
|----------------------------------------------------------------------------------------------------|----------------------------------------------------------------------------------------------------|----------------------------------------------------------------------------------------------------|
| Welkom Royal GD                                                                                                    |                                                                                                    |                                                                                                    |
| Home > Registratie en melding doorgever                                                                                                    | > Schapen en geiten melden                                                                                                    | 🔶 Is toegevoegd aan favorieten                                                                                                    |
| I&R Dieren is vernieuwd. De oude ve                                                                                                    | rsie stopt vanaf 5 december 2023. Stap daarom nu over. Lees meer hierover op <u>He</u>                                                                                                    | <u>t nieuwe I&amp;R Dieren</u> .                                                                                                    |
| Mijn melding voor schapen en<br>U meldt hier de geboorte van lammeren<br>U komt dan op het Dashboard. Direct vie<br>een machtiging te registreren of te beëir<br>ondertekende brief per post of met Digit<br>machtiging RVO diensten op niveau 2+. | geiten<br>en alle andere veranderingen in het aantal schapen en geiten. Dit kan via Mijn I&R<br>i de stallijst melden? Klik dan op de stallijst in het Dashboard. Het is ook mogelijk o<br>digen. Wilt u een melding schriftelijk doorgeven of wijzigen? Dan stuurt u ons een<br>aal post Versturen. Als ondernemer logt u in met minimaal eHerkenning niveau 2+ o<br>Bent u particulier? Dan logt u in met DigiD. | Openen.<br>m hier<br>en                                                                                                    |
| Direct regelen in het nieuwe I&                                                                                                    | R Dieren                                                                                                    | App I&R dieren                                                                                                    |
| Mijn I&R Schapen Openen                                                                                                    | Mijn I&R Geiten Openen Registrerer                                                                                                    |                                                                                                    |
| Digitaal post                                                                                                    | Mijn dossler<br>Openen                                                                                                    | Met de app I&R dieren kunt u gegevens bekijken die in I&R<br>zijn geregistreerd. Ook kunt u een bericht krijgen als u één of<br>meer signaleringen heeft. |
| Direct regelen                                                                                                    |                                                                                                    | Ga voor meer informatie en het downloaden van de app naar<br>e <u>App I&amp;R dieren</u> .                                                                |
| Schapen<br>Aan- en afmelden                                                                                                    | Geiten<br>Aan- en afmelden                                                                                                    |                                                                                                    |
| Hulp bij mijn registratie                                                                                                    |                                                                                                    |                                                                                                    |

Stap 2. Log in op de voor u bekende manier.

| mijn.rvo.nl                                                                                    |                                                                                        |                                    |
|------------------------------------------------------------------------------------------------|----------------------------------------------------------------------------------------|------------------------------------|
| Home > Login                                                                                   |                                                                                        | Teru <u>c</u>                      |
| Inloggen op mijn.rvo.nl                                                                        |                                                                                        |                                    |
| EHerkenning                                                                                    | DigiD                                                                                  | Anders inloggen                    |
| U bent <b>ondernemer</b> en ingeschreven bij KVK.<br>Of u logt in namens een <b>gemeente</b> . | U bent <b>particulier</b> en heeft een Burgerservicenummer<br>(BSN). Log in met DigiD. | U heeft geen eHerkenning of DigiD. |
| Meer informatie leest u op onze pagina<br>Zaken regelen bij RVO.                               | Meer informatie leest u op de website van <u>DigiD</u> .                               |                                    |
| Lukt het inloggen niet? Ga naar <u>Hulp bij inloggen</u> .                                     |                                                                                        |                                    |
| Kies het niveau van het middel waarmee u wilt inloggen.                                        |                                                                                        |                                    |
| EH/2+ Inloggen                                                                                 |                                                                                        |                                    |
| E Inloggen                                                                                     | Inloggen                                                                               | Inloggen                           |
| EU login                                                                                       |                                                                                        |                                    |
| Log in with a digital identity from another European country.                                  |                                                                                        |                                    |
| Log in                                                                                         |                                                                                        |                                    |
|                                                                                                |                                                                                        |                                    |

Stap 3. Ga naar machtigen en kies Verstrekken machtiging

| I&R Dieren - Identificatie en Registratie van uw dieren |                        |                                                                                         |  |
|---------------------------------------------------------|------------------------|-----------------------------------------------------------------------------------------|--|
| Dashboard Bekijken Machtigen • Overzichten •            |                        |                                                                                         |  |
| i Well                                                  | Verstrekken machtiging | ren. De opmaak en de indeling is anders. U kunt nu ook meldingen doen via de stallijst. |  |
|                                                         | beenidigen machliging  |                                                                                         |  |

Stap 4. U krijgt het volgende scherm te zien. Neem de gegevens over zoals op de foto hieronder.

|   | I&R Dieren - Identificatie en Registratie van uw dieren |
|---|---------------------------------------------------------|
|   |                                                         |
|   | Dashboard Bekijken • Machtigen • Overzichten •          |
|   |                                                         |
|   |                                                         |
| ١ | Verstrekken machtiging 🛛                                |
| ١ | Verstrekken machtiging 🐽                                |

Wilt u een ander machtigen om uw I&R meldingen te doen? U blijft zelf verantwoordelijk voor het aanleveren van uw gegevens. Ook wanneer u iemand anders machtigt om dat voor u te doen. Zorg ervoor dat uw gegevens kloppen, volledig zijn en op tijd bij ons terechtkomen.

### Machtigingsgegevens

| pe verstrekt door/aan 🔒 |                        |   |            |
|-------------------------|------------------------|---|------------|
| Machtiging DOOR n       | nij aan andere relatie | • |            |
| ype Relatienummer 🔒     |                        |   |            |
| Relatienummer RVC       | ).nl ▼                 |   |            |
| telatienummer 🚹         | Postcode               |   | Huisnummer |
|                         |                        |   |            |

**Stap 5.** Vul bij Relatienummer in: 202026636 (relatienummer GD). Bij postcode vult u in: 7418EZ (postcode GD). Let op dat er tussen de cijfers en letters van de postcode geen spatie zit! Bij huisnummer vult u in: 7 (huisnummer GD).

De onderste regel met Type Machtiging wordt zichtbaar.

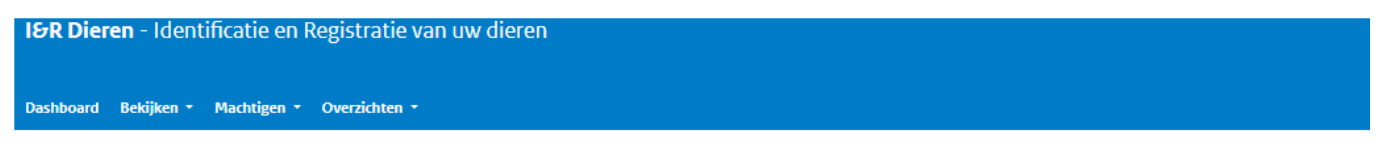

## Verstrekken machtiging o

Wilt u een ander machtigen om uw I&R meldingen te doen?

U blijft zelf verantwoordelijk voor het aanleveren van uw gegevens. Ook wanneer u iemand anders machtigt om dat voor u te doen. Zorg ervoor dat uw gegevens kloppen, volledig zijn en op tijd bij ons terechtkomen.

#### Machtigingsgegevens

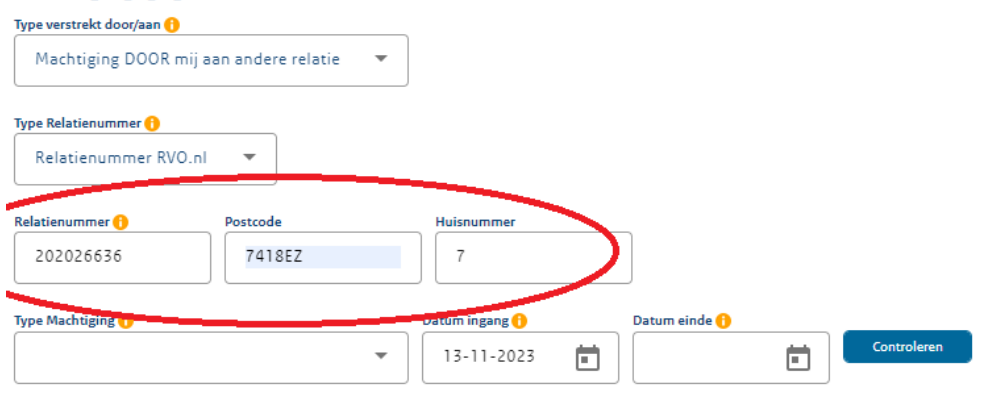

## Aantal vast te leggen machtigingen 0

Stap 6. U moet de volgende machtigingen toevoegen:

- Aanvragen informatieproducten
- Meldingen
- (Oor)merken

Per keer kan er 1 type machtiging worden toegevoegd. Selecteer het type machtiging (bijvoorbeeld Aanvragen informatie producten) en vul de datum van vandaag in bij *Datum Ingang*, laat het veld met *Datum einde* leeg. Klik op controleren, de type machtiging zal worden vastgezet en een nieuwe balk zal zichtbaar worden.

| Type Machtiging 🚹                      | Datum ingang 🚹 | Datum einde 🚹 |             |
|----------------------------------------|----------------|---------------|-------------|
| Aanvragen informatieproducten 🔹        | 13-11-2023     |               | Controleren |
| Toestemming gegevenslevering           |                |               |             |
| Aanvragen informatieproducten 🗸 Ngen C | )              |               |             |
| Meldingen                              |                |               |             |
| (Oor)merken                            |                |               |             |
|                                        |                |               |             |

Herhaal stap 6 tot dat u alle drie de machtigingen in beeld hebt staan.

U kunt vervolgens op *Vastleggen* klikken. De machtigingen zijn nu vastgelegd.